# 在RV132W和RV134W路由器上配置动态路由信 息协议(RIP)

### 目标

路由信息协议(RIP)是内部网关协议(IGP),常用于内部网络。它通过限制从源到目的地的路径 上允许的跳数来防止路由环路。RIP允许跳数为15,然后再考虑目的地不可达。默认情况下 ,RIP每30秒发送一次更新。RIP是最早的路由协议之一,通常用于使用传统设备的网络。

本文旨在向您展示如何在RV132W或RV134W路由器上配置RIP。

# 适用设备

- RV132W
- RV134W

## 软件版本

- 1.0.0.17 RV132W
- 1.0.0.21 RV134W

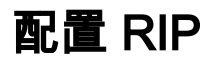

步骤1.登录基于Web的实用程序,然后单击Networking > Routing > RIP。

| Getting Started       |
|-----------------------|
| Run Setup Wizard      |
| Status and Statistics |
| * Networking          |
| ▶ WAN                 |
| ▶ LAN                 |
|                       |
| Basic Routing         |
| RIP                   |
| Routing Table         |
| Dynamic DNS           |
| IP Mode               |
| ▶ IPv6                |
| Wireless              |
| ▶ Firewall            |
| ▶ VPN                 |
| ▶ QoS                 |
| Administration        |

步骤2.在"RIP基本设置"区域,单击"打开**"以查**看RIP状态。

| Dynamic RIP  |                         |                      |                |                                                                                                    |  |  |
|--------------|-------------------------|----------------------|----------------|----------------------------------------------------------------------------------------------------|--|--|
| RIP Basic Se | ettings                 |                      |                |                                                                                                    |  |  |
| RIP Status:  | ● On Off                |                      |                |                                                                                                    |  |  |
| RIP Version: | RIPv1 RIPv2 Default (re | eceive RIPv1/v2, sen | d RIPv1)       |                                                                                                    |  |  |
| RIP Member   | RIP Members             |                      |                |                                                                                                    |  |  |
| Index        | Interface               | Enable RIP           | Authentication | Passive Interface                                                                                                    |  |  |
| 1            | VLAN1                   |                      | Edit None      | <ul> <li>Image: A start of the start of the start of</li></ul> |  |  |
| 2            | VLAN10                  |                      | Edit None      |                                                                                                    |  |  |
| 3            | VLAN20                  |                      | Edit None      |                                                                                                    |  |  |
| 4            | VLAN30                  |                      | Edit None      |                                                                                                    |  |  |
| 5            | DSL_ATM_WAN_0_33_R      |                      | Edit None      | d.                                                                                                    |  |  |
| 6            | ETH_WAN_R               |                      | Edit None      | al and a second second       |  |  |
| Save Cancel  |                         |                      |                |                                                                                                    |  |  |

步骤3.通过选择适当的单选按钮选择RIP版本。

选项有:

- RIPv1 一种不支持可变长子网掩码(VLSM)的有类路由协议。RIPv1使用广播地址发送通告。
- RIPv2 支持VLSM的无类路由协议。RIPv2使用224.0.0.9进行定期组播。
- •默认(接收RIPv1/v2,发送RIPv1) 接收RIPv1和v2更新,但仅发送RIPv1更新。

注意:在本例中, RIP Version保留为其Default(接收RIPv1/v2,发送RIPv1)设置。

| Dynamic RIP  |                                                                 |            |                |                                                                                                    |  |  |
|--------------|-----------------------------------------------------------------|------------|----------------|----------------------------------------------------------------------------------------------------|--|--|
| RIP Basic S  | RIP Basic Settings                                              |            |                |                                                                                                    |  |  |
| RIP Status:  | RIP Status:      On Off                                         |            |                |                                                                                                    |  |  |
| RIP Version: | RIP Version: RIPv1 RIPv2 Default (receive RIPv1/v2, send RIPv1) |            |                |                                                                                                    |  |  |
| RIP Member   | rs                                                              |            |                |                                                                                                    |  |  |
| Index        | Interface                                                       | Enable RIP | Authentication | Passive Interface                                                                                                    |  |  |
| 1            | VLAN1                                                           |            | Edit None      | <ul> <li>Image: A start of the start of the start of</li></ul> |  |  |
| 2            | VLAN10                                                          |            | Edit None      |                                                                                                    |  |  |
| 3            | VLAN20                                                          |            | Edit None      | 1                                                                                                    |  |  |
| 4            | VLAN30                                                          |            | Edit None      | •                                                                                                    |  |  |
| 5            | DSL_ATM_WAN_0_33_R                                              |            | Edit None      | ď                                                                                                    |  |  |
| 6            | ETH_WAN_R                                                       |            | Edit None      | ×.                                                                                                    |  |  |
| Save Cancel  |                                                                 |            |                |                                                                                                    |  |  |

步骤4.(可选)在RIP Members区域,选中Enable RIP on any of available interfaces(在任 何可用接口上启用RIP)下的复选框。

注意:在本例中,RIP仅在VLAN1上启用。

| Dynamic RIP  |                                                                   |            |                |                                                                                                    |  |
|--------------|-------------------------------------------------------------------|------------|----------------|----------------------------------------------------------------------------------------------------|--|
| RIP Basic Se | ttings                                                            |            |                |                                                                                                    |  |
| RIP Status:  | RIP Status:      On Off                                           |            |                |                                                                                                    |  |
| RIP Version: | RIP Version: ORIPv1 ORIPv2 Opfault (receive RIPv1/v2, send RIPv1) |            |                |                                                                                                    |  |
| RIP Members  | i                                                                 |            |                |                                                                                                    |  |
| Index        | Interface                                                         | Enable RIP | Authentication | Passive Interface                                                                                                    |  |
| 1            | VLAN1                                                             |            | Edit None      | <ul> <li>Image: A set of the set of the</li></ul> |  |
| 2            | VLAN10                                                            |            | Edit None      |                                                                                                    |  |
| 3            | VLAN20                                                            |            | Edit None      | •                                                                                                    |  |
| 4            | VLAN30                                                            |            | Edit None      | •                                                                                                    |  |
| 5            | DSL_ATM_WAN_0_33_R                                                |            | Edit None      | al contraction of the second second s      |  |
| 6            | ETH_WAN_R                                                         |            | Edit None      | <b>V</b>                                                                                                    |  |
| Save Cancel  |                                                                   |            |                |                                                                                                    |  |

步骤5.(可选)在Authentication下,单击Edit为接口实施RIP身份验证设置。

| Dynamic RIP        |                                                                 |            |                |                                                                                                    |  |
|--------------------|-----------------------------------------------------------------|------------|----------------|----------------------------------------------------------------------------------------------------|--|
| RIP Basic Set      | ttings                                                          |            |                |                                                                                                    |  |
| RIP Status:        | tatus: <ul> <li>On</li> <li>Off</li> </ul>                      |            |                |                                                                                                    |  |
| RIP Version:       | RIP Version: RIPv1 RIPv2 Default (receive RIPv1/v2, send RIPv1) |            |                |                                                                                                    |  |
| <b>RIP Members</b> | i                                                               |            |                |                                                                                                    |  |
| Index              | Interface                                                       | Enable RIP | Authentication | Passive Interface                                                                                                    |  |
| 1                  | VLAN1                                                           |            | Edit Ione      | <ul> <li>Image: A set of the set of the</li></ul> |  |
| 2                  | VLAN10                                                          |            | Edit None      |                                                                                                    |  |
| 3                  | VLAN20                                                          |            | Edit None      |                                                                                                    |  |
| 4                  | VLAN30                                                          |            | Edit None      |                                                                                                    |  |
| 5                  | DSL_ATM_WAN_0_33_R                                              |            | Edit None      | al contraction of the second second s      |  |
| 6                  | ETH_WAN_R                                                       |            | Edit None      | ¥.                                                                                                    |  |
| Save Cancel        |                                                                 |            |                |                                                                                                    |  |

步骤6.通过点击相应的单选按钮选择身份验证类型,然后输入密码。

选项有:

- 无 选择此选项以禁用身份验证。
- 简单密码身份验证 选择此选项以实施简单密码身份验证。您需要在密码字段中输入密码。此 设置可使用1到16个字符的密码。
- MD5身份验证 选择此选项以使用MD5身份验证方法。
- MD5密钥ID 输入1到255之间的值。默认值为1。
- MD5身份验证密钥 输入MD5身份验证密钥。长度可以是1到64个字符。

**注意:**在本例中,选择简单密码身份验证。

| RIP Authentication Settings                                                                                                    |
|----------------------------------------------------------------------------------------------------|
| Authentication: None<br>imple Password Authentication Cisco123\$ (Length: 1 to 16 characters)<br>MD5 Authentication<br>MD5 Key ID (Range: 1 - 255, Default: 1)<br>MD5 Auth Key (Length: 1 to 64 characters) |
| Save Cancel                                                                                                    |

#### 步骤7.单击"**保存"**。

| RIP Authentication Settings |                 |                                                                                                    |     |  |  |
|-----------------------------|-----------------|----------------------------------------------------------------------------------------------------|-----|--|--|
|                             | Authentication: | None  Simple Password Authentication Cisco123\$ (Length: 1 to 16 characte MD5 Authentication MD5 Key ID (Range: 1 - 255, Default: 1) | rs) |  |  |
|                             | Save            | MD5 Auth Key (Length: 1 to 64 characters)                                                                                            |     |  |  |

第8步。(可选)在被动接口下,选中与相应接口对应的复选框。这将停止传入和传出更新。

| Dynamic RIP  |                                                                   |            |                |                   |  |  |
|--------------|-------------------------------------------------------------------|------------|----------------|-------------------|--|--|
| RIP Basic Se | RIP Basic Settings                                                |            |                |                   |  |  |
| RIP Status:  | RIP Status:      On Off                                           |            |                |                   |  |  |
| RIP Version: | RIP Version: ORIPv1 ORIPv2 Opfault (receive RIPv1/v2, send RIPv1) |            |                |                   |  |  |
| RIP Members  | \$                                                                |            |                |                   |  |  |
| Index        | Interface                                                         | Enable RIP | Authentication | Passive Interface |  |  |
| 1            | VLAN1                                                             |            | Edit None      |                   |  |  |
| 2            | VLAN10                                                            |            | Edit None      | <b>T</b>          |  |  |
| 3            | VLAN20                                                            |            | Edit None      |                   |  |  |
| 4            | VLAN30                                                            |            | Edit None      |                   |  |  |
| 5            | DSL_ATM_WAN_0_33_R                                                |            | Edit None      | st.               |  |  |
| 6            | ETH_WAN_R                                                         |            | Edit None      | ×.                |  |  |
| Save Cancel  |                                                                   |            |                |                   |  |  |

步骤9.单击"保**存"**。

| Dynamic RIP  |                                                                 |            |                |                                                                                                    |  |  |
|--------------|-----------------------------------------------------------------|------------|----------------|----------------------------------------------------------------------------------------------------|--|--|
| RIP Basic Se | RIP Basic Settings                                              |            |                |                                                                                                    |  |  |
| RIP Status:  | RIP Status:      On Off                                         |            |                |                                                                                                    |  |  |
| RIP Version: | RIP Version: RIPv1 RIPv2 Default (receive RIPv1/v2, send RIPv1) |            |                |                                                                                                    |  |  |
| RIP Members  | S                                                               |            |                |                                                                                                    |  |  |
| Index        | Interface                                                       | Enable RIP | Authentication | Passive Interface                                                                                                    |  |  |
| 1            | VLAN1                                                           |            | Edit None      | <ul> <li>Image: A start of the start of the start of</li></ul> |  |  |
| 2            | VLAN10                                                          |            | Edit None      | ۲                                                                                                    |  |  |
| 3            | VLAN20                                                          |            | Edit None      | ۲                                                                                                    |  |  |
| 4            | VLAN30                                                          |            | Edit None      | ۲                                                                                                    |  |  |
| 5            | DSL_ATM_WAN_0_33_R                                              |            | Edit None      | st.                                                                                                    |  |  |
| 6            | ETH_WAN_R                                                       |            | Edit None      | st.                                                                                                    |  |  |
| Save Cancel  |                                                                 |            |                |                                                                                                    |  |  |

现在,您应该已在RV132W或RV134W路由器上成功配置了RIP。